屏幕保护 - 设置等待时间

### 1 EKC V 2.3有哪些新内容? 机器操作系统: V\_EKC\_002.003.000\_STOLL

STOLL

#### 

# 1.2 更改名称 -Stoll Nameserver 变更为 Stitch Nameserver

Stoll Nameserver 的名称更改为"Stitch Nameserver"。

① 和 Stitch Nameserver 用于在企业内部网络内识别网上邻居。

### 1.3 新指令 "YGC:n!" - 导纱器将不被夹持

如果某导纱器不应被夹持,那么在导纱器原始位置 "YGC"(位于ADF: YGCX)输入该指令。

| 示例:           | ◆ 导纱器 3 使用感叹号"!"                  |
|---------------|-----------------------------------|
| YGC:1/2 3! 4; | ◆ 3 号导纱器将不被夹持并置于停止位置("SOY 时也同样")。 |

如果编织程序要求导纱器应该被夹持(Y-3A:C;),那么将会出现一个错误消息。

#### 定单菜单

## 1.4 定单菜单

✔ 订单包含一个位置(编织程序)

使用定单,列表中某一项(编织程序)的各种尺寸将会被收集到一起,并逐一处理。每个尺码 都规定了衣片数,循环计数器和计数器的数值。

- STOLL

| CM  | 5530.DAVID-FRONT |     |     |     |     |     |     |      |      |     |     | SIN<br>JAC<br>SET | <b>i</b> |
|-----|------------------|-----|-----|-----|-----|-----|-----|------|------|-----|-----|-------------------|----------|
| No. | Name             | ST1 | ST2 | RS1 | RS2 | RS3 | RS4 | RS18 | RS19 | #50 | #51 | #52               |          |
| 1   | SIZE-50          | 36  | 0   | 8   | 56  | 6   | 0   | 0    | 0    | 0   | 1   | 460               | $\sim$   |
| 2   | SIZE-48          | 36  | 0   | 8   | 52  | 4   | 0   | 0    | 0    | 0   | 1   | 450               |          |
| 3   | SIZE-46          | 36  | 0   | 8   | 48  | 4   | 0   | 0    | 0    | 0   | 1   | 425               |          |
| 4   | SIZE-44          | 36  | 0   | 6   | 44  | 4   | 0   | 0    | 0    | 0   | 0   | 405               |          |
| 5   | SIZE-42          | 36  | 0   | 6   | 40  | 2   | 0   | 0    | 0    | 0   | 0   | 375               |          |
| 6   | SIZE-40          | 26  | 0   | 4   | 32  | 2   | 0   | 0    | 0    | 0   | 0   | 360               |          |
| 7   | SIZE-38          | 30  | 0   | 4   | 28  | 0   | 0   | 0    | 0    | 0   | 0   | 350               | 5        |

一个编织定单(行)被处理,直到 "ST1" 和 "ST2" 两列的数值一致为止。机器自动切换到下 一个尺码,编织设定数量的衣片。编织将从上到下逐行进行。

更多信息请见机器上的联机帮助。

#### 1.4.1 激活定单菜单

✔ 条件: "生产管理"功能(使用工单)已停用。

| ■ <sub>设置机器</sub> -><br>⑤ <sub>定单菜单</sub>   | 🦻 操作设置 -> 불                                                                                                    | 其他                                      |
|---------------------------------------------|----------------------------------------------------------------------------------------------------|-----------------------------------------|
|                                             | Sinitting Program Loaded<br>Afiscellaneous                                                                      | ienior Operator<br>Shift 2              |
| Switch off Light Automatically              | Knitting program is included in the<br>logfile     Display run-through counter:     "Vinopen / total un-through | PD.<br>KA_EMMH-001_BASE_1375<br>8:56 AM |
| Delayed Switch-off in Case of Power Failure | Control View                                                                                                    | Set up Grder  Produce Order  C Maintain |
| Relieve the Fabric When Switching off       | Order Menu                                                                                                    | Machine                                 |
| Operational Monitorings Option<br>Settings  | nal<br>res Maintenance Tig Machine                                                                              | System<br>Settings                      |

提示:修改非活动位置(编织程序)的 Setup 文件。

# 1.5 提示:修改非活动位置(编织程序)的 Setup 文件。

起始状态 订单包含多个位置(编织程序)。每个位置都具有各自单独的 Setup 文件(.setx)。这就意味着:将不使用主 Setup 文件。

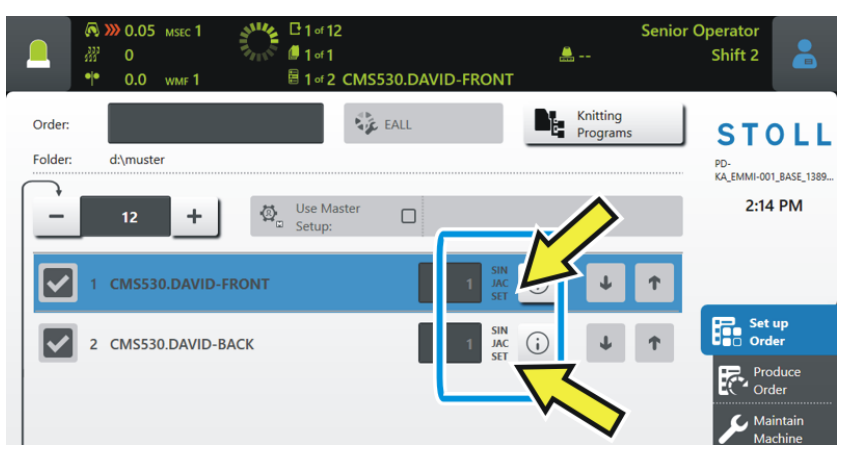

生产已开始 - 第一个位置已编织(1)。

|                   | ©<br>333<br>•• | )) 0.05<br>0<br>0.0 | msec 1<br>wmf 1 | ALL PROPERTY OF | 단 1 of 12<br>@ 1 of 1<br>ඕ 1 of 2 | CMS530. | DAVID | -FRONT              |            |                      | Senior | Ope<br>Sł | rator<br>nift 2          |                          |
|-------------------|----------------|---------------------|-----------------|-----------------|-----------------------------------|---------|-------|---------------------|------------|----------------------|--------|-----------|--------------------------|--------------------------|
| Order:<br>Folder: |                | d:\muste            | er              | Ø.              | Use Mas<br>Setur:                 | ster (  |       |                     | Di:        | Knitting<br>Programs |        | PC        | <mark>5 Т (</mark><br>   | DLL<br>1_BASE_1389<br>PM |
|                   | ] 1            | CMS53               | 0.DAVID-        | FRONT           | 1                                 | )       |       | 1 SIN<br>JAC<br>SET | <b>(</b> ) | ¥                    | Ť      | ]_        |                          |                          |
|                   | 2              | CMS53               | 0.DAVID-E       | BACK            |                                   |         |       | 1 JAC<br>SET        | ()         | ψ                    | Ŷ      |           | Set<br>Ord<br>Pro<br>Ord | er<br>duce<br>ler        |

问题: 在生产过程中,要对非活动位置,亦即等待状态的 Setup 文件进行修改。

提示:修改非活动位置(编织程序)的 Setup 文件。

解决方法: 1. 选择非活动位置(2)。

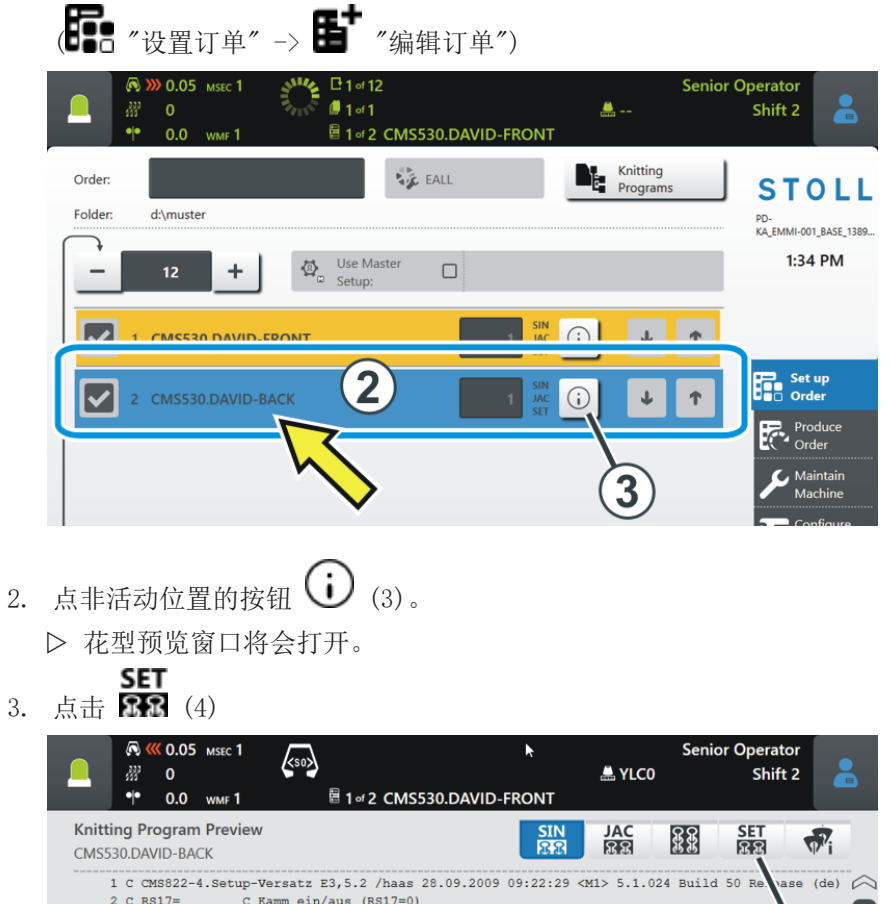

|         | 🔊 巛    | <b>0.05</b> мзес |                                    | R        |                  | Senior   | r Operator  |      |
|---------|--------|------------------|------------------------------------|----------|------------------|----------|-------------|------|
|         | 222    | 0                | (SU)                               |          | 🚔 YLC0           |          | Shift 2     |      |
|         | • •    | 0.0 WMF          | 1 🗧 1 ज 2 CMS530.DAVID-F           | RONT     |                  |          |             |      |
| Knittin | ng Pro | ogram Pre        | view                               | SIN      | JAC              | <u> </u> | SET         | ÷    |
| CMS53   | 0.DAV  | ID-BACK          |                                    | 88       | 88               | 33       | 88          | Φ″i  |
| 1       | ССМ    | s822-4.Set       | up-Versatz E3,5.2 /haas 28.09.2009 | 09:22:29 | <m1> 5.1.02</m1> | 4 Build  | 50 Re. vase | (de) |
| 2       | C RS   | 17=              | C Kamm ein/aus (RS17=0)            |          |                  |          |             |      |
| 3       | C #9   | 8=               | C Abwerfen ein/aus (#98=0)         |          |                  |          |             |      |
| 4       | C RS   | 1=5              | C 2x1 Rapport                      |          |                  |          | (4          | ) 4  |
| 5       | C RS   | 2=999            | C Muster                           |          |                  |          |             |      |
| 6       | C #6   | 9=               | C MS*#69 (1-4s) (#69=14)           |          |                  |          | -           |      |
| 11      | C NP   | 1=9.0            | Netz                               |          |                  |          |             |      |
| 12      | C NP   | 2=10.0           | Schlauchnetz                       |          |                  |          |             |      |
| 13      | C NP   | 3=10.0           | 2x1/2x2-Rapport                    |          |                  |          |             |      |
| 14      | C NP   | 4=11.0           | Uebergang                          |          |                  |          |             |      |
| 15      | C NP   | 5=12.0           | Struk. einflaechig vorne           |          |                  |          |             |      |
| 16      | C NP   | 6=12.0           | Struk. einflaechig hinten          |          |                  |          |             |      |
|         |        |                  |                                    |          |                  |          |             |      |

4. Setup编辑器出现。

|                                                                                                    |           | .05 мsec 1<br>.0 wmf 1       | k     | 50><br>III 1 | of 2 CM | IS530.D | AVID-F | RONT | <b></b> | Senior (   | Operator<br>Shift 2 |
|----------------------------------------------------------------------------------------------------|-----------|------------------------------|-------|--------------|---------|---------|--------|------|---------|------------|---------------------|
| Knitt<br>CMS5                                                                                                    | ting Prog | r <b>am Previ</b> e<br>-BACK | ew    |              |         |         |        | SIN  | JAC     | <u>8</u> 8 | SET                 |
| with the second second | MF        | W+F                          |       | * * v        | VM      |         |        |      |         |            | Take-down           |
| WMF                                                                                                    | WM min    | WM max                       | N min | N max        | WMI     | WM^     | WMC    | WM+C | WMK+C   | Comme      | Yarn Carriers       |
| WMF1                                                                                                    | 2.0       | 3.8                          | 0     | 100          | 3       | 0       | 0      | 20   | 50      | Vorwärts   | ¶<br>↑ Stitch       |
| WMF2                                                                                                    | 0.0       | 0.0                          | 0     | 0            | 0       | 0       | 0      | 10   | 10      | Entlasten  | JC↓ Length          |
| WMF3                                                                                                    | 0.0       | 0.0                          | 0     | 0            | 0       | 0       | 0      | 0    | 0       |            | Speed               |
| WMF4                                                                                                    | 0.0       | 0.0                          | 0     | 0            | 0       | 0       | 0      | 0    | 0       |            | Cycle               |
| WMF48                                                                                                    |           |                              |       |              |         |         |        |      |         |            | RS Counters         |
|                                                                                                    |           |                              |       |              |         |         |        |      |         |            | Yarn Length         |
|                                                                                                    |           |                              |       |              |         |         |        |      |         |            | Racking             |

STOLL

## STOLL -

提示:修改非活动位置(编织程序)的 Setup 文件。

| Knitting Program Preview SIN JAC ER CMS530.DAVID-BACK | NP3        |
|-------------------------------------------------------|------------|
|                                                       |            |
| t NP Rt NPGK                                          | 10.15      |
| VPK Value Comment 3.00                                | 27.90      |
| IPK 0.00                                              | -          |
| NP Value Comment                                      |            |
|                                                       |            |
| 3 10.15 2x1/2x2-Rappe t                               | +0.05      |
| 4 11.00 <b>y</b> g                                    | 2 3        |
|                                                       | <br>       |
| NP6 12.00 Struk. ig hinten                            | <b>5</b> 0 |
| NPB 12.50 <b>7</b>                                    | 89         |
| NP9 12.00 Schutzreihen                                | 0.         |
| 1920 9.00 Anfang1                                     |            |
| IP21 10.00 Anfang2                                    |            |
|                                                       |            |
| Close Apply                                           |            |

利用"浏览器"功能选择网络驱动器。

#### 1.6 利用"浏览器"功能选择网络驱动器。 有两种网络驱动器可选: ■ 使用虚拟键盘(1)输入路径。 ■ 利用 "浏览器" 功能(2)选择路径。 您的企业网的文件夹树以及目录树将会利用 🚰 "Browse" 功能以图形方式显示,与计算 机上的浏览视图类似。 ■ 设置机器 -> 學 系统设置 -> ■ 数据管理 -> ▲ 映射网络驱动器 perator Shift 2 A YLCO Map Network Drives 2 2 3 8 9 g h j k I + s + + **£**) • + 2 .

3

STOLL

导入或导出网络驱动器以及其他机器设置

## 1.7 导入或导出网络驱动器以及其他机器设置

您可以导出其他机器设置,并将其导入到其他机器上。

| 之前 | ◆ 机头速度         |  |  |  |  |  |  |  |
|----|----------------|--|--|--|--|--|--|--|
|    | ◆ 各种操作设置       |  |  |  |  |  |  |  |
|    | ◆ 吸尘           |  |  |  |  |  |  |  |
|    | ◆ 清洁选针系统       |  |  |  |  |  |  |  |
|    | ◆ 手动润滑或中央润滑    |  |  |  |  |  |  |  |
| 现在 | 此外,还可以选择以下设置:  |  |  |  |  |  |  |  |
|    | ◆ 网络驱动器        |  |  |  |  |  |  |  |
|    | ◆ 编织程序包含在日志文件里 |  |  |  |  |  |  |  |
|    | ◆ 显示运行次数计数器    |  |  |  |  |  |  |  |
|    | ◆ 工艺视图         |  |  |  |  |  |  |  |
|    | ◆ 显示锁定菜单       |  |  |  |  |  |  |  |
|    | ◆ 屏幕保护等待时间     |  |  |  |  |  |  |  |

导入时可以选择单个导入还是一起导入。

如果一个设置处于工作状态(1)将不会被导入,因为这个设置在机器上是不可用的(例如中央润滑)。

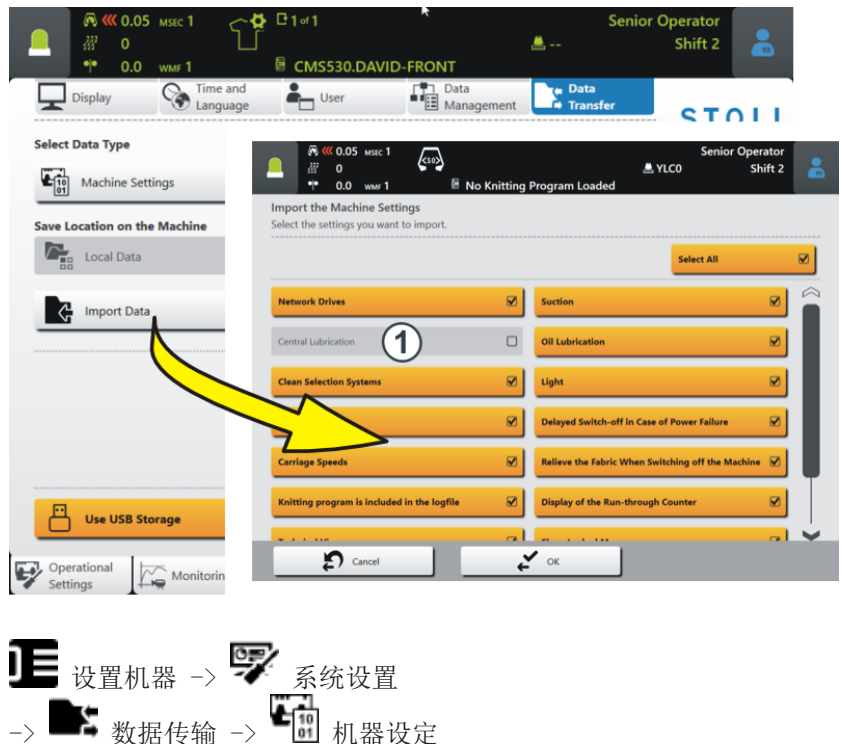

保存单个程序元素 (sin, jac, setx)

# 1.8 保存单个程序元素(sin, jac, setx) ✓ 这个功能仅适用于只包含一个编织程序的订单。

保存订单有两种方式:

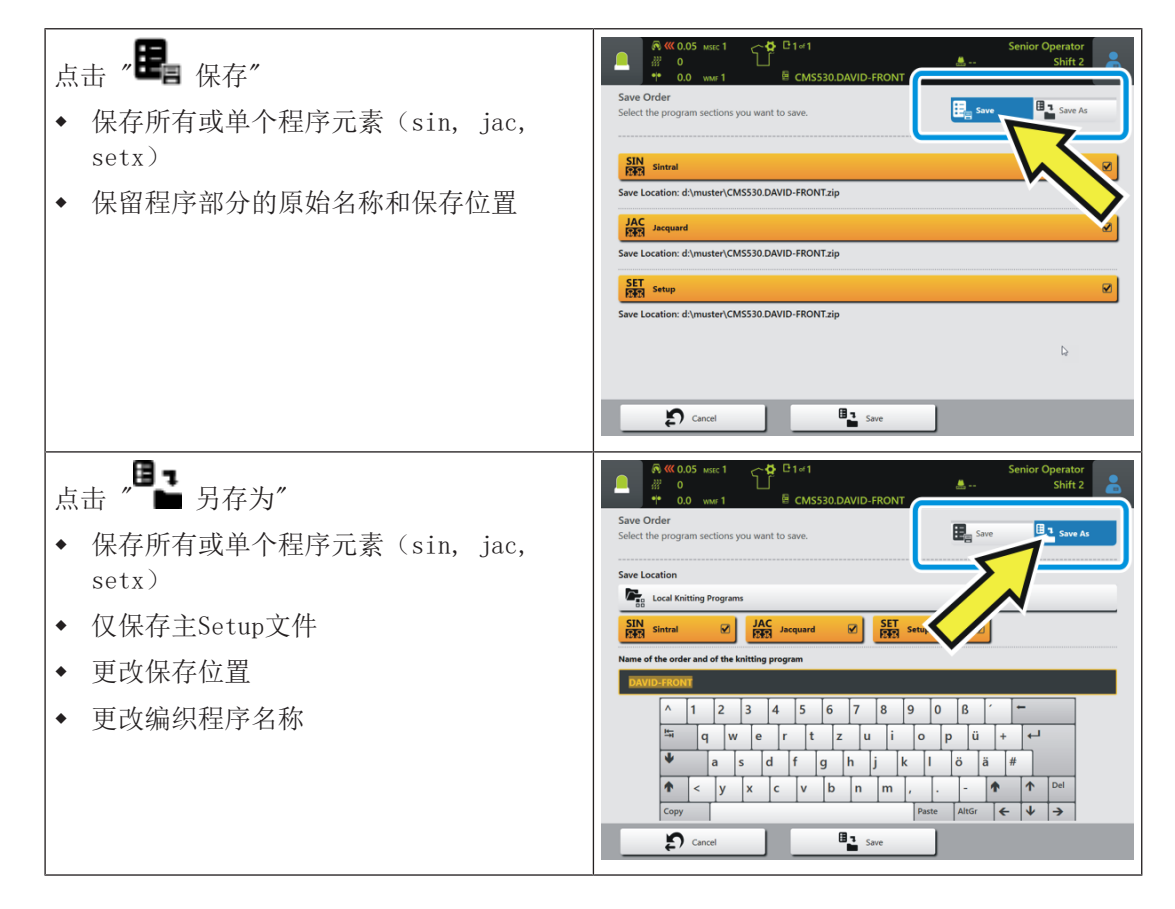

### 1.9 密度三角位置 (NP) 扩展至 500

最大号码已从 250 升至500。 花型准备系统必须为下列版本,才能够使用这些编织功能:

- M1plus: V 7.4.036 (或更高)
- CREATE: V 2.1.6 (或更高)

- STOLL

编辑订单 - 程序元素名显示出来

# 1.10 编辑订单 - 程序元素名显示出来 ✓ 订单包含一个位置 (编织程序)

如果不同编织程序的程序元素用在一个订单里,那么在菜单"编辑订单"里将显示程序元素名称。

示例:具有三个不同程序元素的订单

|               | 🔊 巛 0.05          | мяес 1                  |                |           |              |             |            |               | S           | enior O | perator                 |                |
|---------------|-------------------|-------------------------|----------------|-----------|--------------|-------------|------------|---------------|-------------|---------|-------------------------|----------------|
| _             | ₩ 0               |                         | \$** <b>\$</b> |           |              |             | _          | 🏯 YLC         | :0          |         | Shift 2                 |                |
|               | -1- 0.0           | WMF I                   |                |           | 30.DAVIL     | -FRONT.SI   | n<br>) – – |               |             |         |                         |                |
| Order:        |                   |                         |                |           | Opti         | ling<br>ons |            | Knitt<br>Prog | ing<br>rams |         | ST                      |                |
| Folder:       | d:\must           | er                      |                |           |              |             |            |               |             |         | COMP_KA_EN<br>0341.0000 | /MI_0000.0000. |
| _             | 1                 | I                       | 商              | Use Maste | er 🗆         |             |            |               |             | 1       | 3:07                    | 7 PM           |
|               | · ·               | Ť                       | *°             | Setup:    |              |             |            |               |             |         |                         |                |
|               | CMS53<br>1 DAVID- | 0.DAVID-FRO<br>BACK.jac | NT.sin         |           |              |             | (j.        |               | L ·         | Ť       |                         |                |
|               | CMS53             | 0.Delta-NP.se           | tx             |           |              |             |            |               |             | - I     | 🗩 Set                   | up             |
|               |                   |                         |                |           |              |             |            |               |             |         | Ord                     | ler            |
|               |                   | $\sim$                  | -M223          | .BACK     | iac          | ONT.sin     |            |               |             |         | Pro<br>Ore              | duce<br>der    |
|               |                   |                         | CMS53          | 0.Delt    | a-NP.s       | etx         |            | <b>₽</b>      |             |         | S Ma                    | iintain        |
|               |                   |                         |                |           |              |             |            |               |             |         |                         | oficure        |
| $\rightarrow$ | -                 |                         | 1              | 8.        |              | 1           |            |               |             |         |                         | ichine         |
|               | Edit              |                         |                |           | oad Existing | Order       | Star       | rt Line       |             | 30      | C Vie                   | w<br>ta        |
|               | E Cre             | ate New Orde            | er             | Ba s      | ave          |             | E.         | Start Proc    | duction     |         | ? <sub>He</sub>         | lo             |
| re + Edit     |                   | \$Ω Prepare             |                | Set up    | 22           | . Edit      |            | Interve       | ene         |         | ntervene                |                |
| 🗄 Orde        | r 🧳               | <b>Wachine</b>          | <b>_</b> ▲∰    | Pattern   | EEE          | Pattern     | L.         | Manua Manua   | ally I      |         | Anually II              |                |

生产过程中更改某位置(编织程序)的数量

## 1.11 生产过程中更改某位置(编织程序)的数量

✔ 订单包含多个位置(编织程序)。

✔ 生产已经开始。

| 之前 | 在生产过程中只能更改订单数量(1),但位置(2)数量不能更改。<br>为更改位置数量需要中断生产。 |
|----|---------------------------------------------------|
| 现在 | 在生产过程中可以更改订单数量(1)以及位置(2)数量。                       |

- STOLL

| <b>日</b> 设置订单 -> <b>目</b> 编辑订单                                                                                                    |                                                |
|----------------------------------------------------------------------------------------------------|------------------------------------------------|
| 🗖 巛 0.05 мзес 1 🛛 🖓 🖓 🖓 2 ог 12                                                                                                    | Senior Operator                                |
| Image: Weight of the second second | A YLCO Shift 2 A Shift 2 A Shift 2             |
| Order:                                                                                                    |                                                |
| Folder: d\muster                                                                                                    | COMP_KA_EMMI_0000.0000.<br>0345.0000           |
| - 12 + 🖉 Use Master<br>Setup:                                                                                                    | □ 12:59 PM                                     |
| IS530.DAVID-FRONT                                                                                                    |                                                |
| CMSS30.DAVID-BACK                                                                                                    | 1 s Order                                      |
| 3 CMS530.DAVID-SLEEVE                                                                                                    | 2 C Maintain                                   |
|                                                                                                    | Machine                                        |
|                                                                                                    |                                                |
| Edit Load Exist                                                                                                    | ing Order Setup Mode View Data                 |
| Create New Order                                                                                                    | Exit Production                                |
| Edit<br>Order                                                                                                    | Edit Intervene Intervene Manually I Manually I |

手动倒转皮带牵拉 - 速度增至 8 毫米/秒

## 1.12 手动倒转皮带牵拉 - 速度增至 8 毫米/秒

皮带牵拉手动倒转速度从 4 增至8 mm/s 手动皮带牵拉倒转。

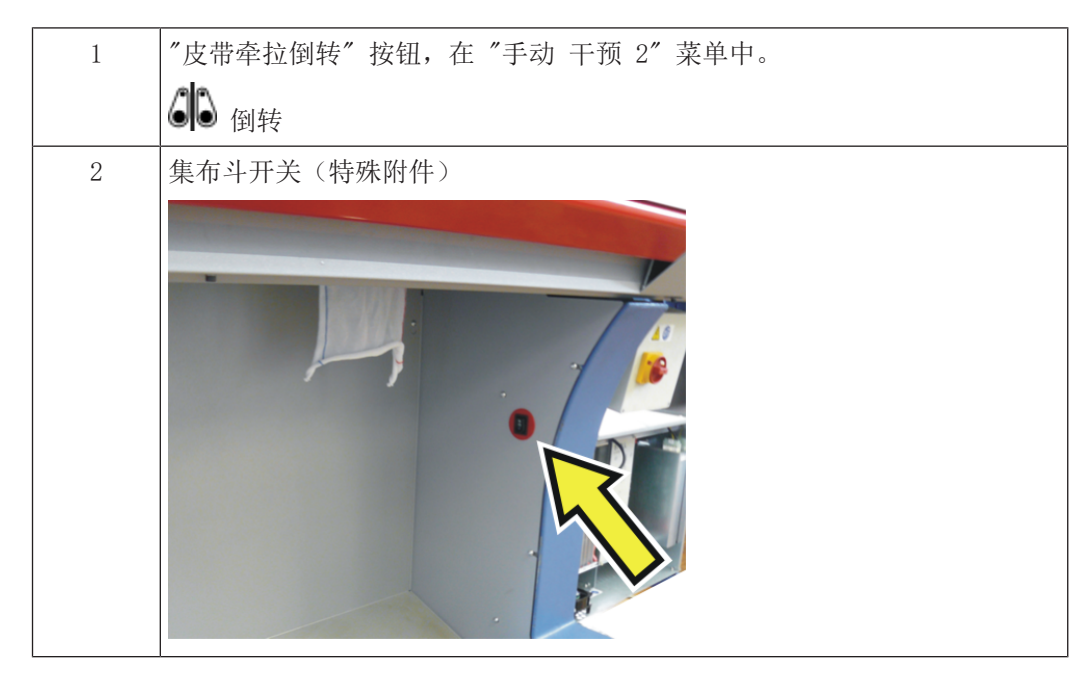

### 1.13 ADF - 一个不可用的导纱器被永久禁用。

如果一个导纱器不可用,将保持禁用状态直至重新启用。

⑦ 关闭和启动机器时,在 Restart 重启或安装操作系统过程中,导纱器保持禁用状态。 开始执行一个新程序时,机器会检查是否有不可用的导纱器处于使用状态。如果是这种情况,那么机器将不会启动,会显示一个错误信息。

## - STOLL

### 1.14 支持 CAN 送纱器

支持这些电子送纱器。

- Memminger-IRO 公司的 EFS 820 和 EFS 920
- BTSR 公司的 ULTRAFEEDER 2

| 重要 |  |
|----|--|
|    |  |

使用 CAN 送纱器时,需要一个可充电 EVP (ID 282 368)。 如果已在机器上使用 CAN 送纱器,也需要一个 EVP 用于这些送纱器。

花型准备系统必须为下列版本,才能够使用这些编织功能:

- M1plus: V 7.4.036(或更高)
- CREATE: V 2.1.6 (或更高)

送纱器 EFS - 固件升级

## STOLL

**1.15** 送纱器 EFS - 固件升级 可以导入网关或 CAN 送纱器的固件升级。

| <b>〕</b> 设置机器 ->                                                                                                    | <b>ም</b> 系统设置 ->                                                                                                    | <b>》</b> 数据传输                                                                            |                              |   |
|----------------------------------------------------------------------------------------------------|----------------------------------------------------------------------------------------------------|------------------------------------------------------------------------------------------|------------------------------|---|
| Constant C 1     Constant C 1     Constant C 1 | Letter State State | Senior Operator<br>C0 Shift 2                                                            |                              |   |
| Select Data Type                                                                                                    | User I Management                                                                                                    | Transfer         STOLL           COMP_XA_EMML00000000         0450000           11:31 AM |                              |   |
| Save Location on the Machine                                                                                                    | External Save Location                                                                                                    |                                                                                          |                              |   |
| Local Data                                                                                                    |                                                                                                    |                                                                                          |                              |   |
| Import Data                                                                                                    |                                                                                                    | 1∝1<br>CMS530.DAVID-FRONT                                                                | Senior Operator<br>🐣 Shift 2 | 2 |
|                                                                                                    | Firmware Update: MEMMINGER-IRO<br>Select the file for the firmware update.                                                                                                    |                                                                                          |                              |   |
|                                                                                                    | Folder:                                                                                                    |                                                                                          | 3                            |   |
|                                                                                                    |                                                                                                    | 1/10                                                                                     | ▼ Date / Time                |   |
| Use USB Storage                                                                                                    | CSI+_2_0_0(20200122_0822)                                                                                                    |                                                                                          | 12/14/2021 10:34 AM          |   |
| Operational Monitorings                                                                                                    | CSI+_2_0_3(20220222_1440)                                                                                                    |                                                                                          | 2/22/2022 3:21 PM            |   |
|                                                                                                    | EFS_Firmw_V2_0_35                                                                                                    |                                                                                          | 12/14/2021 10:32 AM          |   |
|                                                                                                    | EFS_Firmw_V2_0_36                                                                                                    |                                                                                          | 2/9/2022 7:52 AM             |   |
|                                                                                                    |                                                                                                    | M                                                                                        |                              | - |
|                                                                                                    | Cancel                                                                                                    | ₹ ок                                                                                     |                              |   |

#### 更新固件:

- ✓ Memminger-IRO 公司的 CAN 网关必须连接到机器上。
- 1. 在菜单"数据传输"中选择数据类型 "固件升级: MEMMINGER-IRO" (1)。
- 2. 点按钮"导入数据"(2)并选择固件更改的路径(3)(存储位置)。
- 3. 选择所需要的固件更新并点"OK"确认。
- ▶ 固件更新已执行。

APM 模式 - 中断生产进程, 重新生成工票

## — STOLL

## 1.16 APM 模式 - 中断生产进程, 重新生成工票

| 之前 | 如果中断生产,则工票结束,下一个工票将被导入。                                                                                                    |
|----|----------------------------------------------------------------------------------------------------|
|    | ▲ 手动干预 1 → → 中断生产                                                                                                    |
| 现在 | 如果中断生产,则工票保持活动状态("InProgress"),工票并未结束<br>("Done")。<br>如果上抬操纵杆,机头左右移动空走(空行)。                                                                                                    |
|    | <ul> <li>有两种方法继续恢复生产:</li> <li>继续编织工票内容。</li> <li>点按钮 "开始生产" 并上抬操纵杆。</li> <li>● 设置 订单 -&gt; ● 编辑订单</li> <li>-&gt; ● 开始生产</li> <li>不片数 = 1: 工票再次生产。</li> <li>衣片数 &gt; 1: 工票的生产得以继续。中断的织片再次生产。</li> </ul> |
|    | 在菜单 <b>毕</b> 。"编辑工票"中选择所需操作。<br>如果上抬操纵杆,那么将开始编织下一个位置。                                                                                                    |

#### EKC V 2.3有哪些新内容? 1

## STOLL

PPS - 第一个织片生产后输入到工票中的编织时间显示出来。

# 1.17 PPS - 第一个织片生产后输入到工票中的编织时间显示出来。

| 之前 | 如果编织程序不包含一个 cfgx 文件,那么编织时间只会在第一个织片完成后<br>才会显示出来。                                  |
|----|-----------------------------------------------------------------------------------|
|    | 但如果只生产单独部件,则编织时间不会显示出来。                                                           |
|    | 背景:<br>如果编织程序是在 M1plus 或 CREATE 上创建的,那么加载编织程序之后就<br>会显示编织时间。花型准备装置把该信息写入 cfgx 文件。 |
| 现在 | 如果在工票中输入了编织时间,那么工票开始执行时就会显示出编织时间。                                                 |
|    | ③ 来自工票的编织时间只在没有 cfgx 文件的情况下才会显示。                                                  |